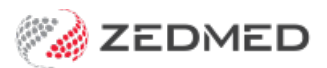

# Using batches and sessions

Version: 1.02 | Last Modified on 28/04/2025 2:15 pm AEST

When banking is closed off in Zedmed (for example, at the end of the day), a banking batch (Bank Deposit Sheet) is created with the totals for each payment type since the last batch was closed. Before closing the batch, you must check that the Deposit Sheet matches the received payments. Zedmed provides banking and transaction reports to assist with this process, and banking sessions can be opened during the day to identify and resolve any errors so there is less to review at the end of the day.

This guide should be used in conjunction with the Best Practice Banking guide. For explanations of the three banking reports, see the Banking Reports guide.

### Banking quickstart

This is a summary of the five steps that you will perform to close off your banking. The reports will depend on whether you are closing a session or batch. These steps are explained in detail in the sections below.

- 1. Reconcile the claims.
- 2. Print the session or batch details report.

Use the report to review and compare the transitions with the EFTPOS receipts.

- 3. Run the Close Banking Session or Close Batch report.
- 4. Review the final tally on the deposit sheet.
- 5. Resolve any errors and make any required adjustments.
- 6. Close the session or batch after any adjustments have been made.

**Important**: Banking should be closed at the end of each day (or the next morning before you open) - after the Banking Batch has been compared to the payments received and any errors have been actioned. If you do not do this, discrepancies will go unnoticed until they are picked up in your bank statements, by which time they will be harder to resolve.

#### Banking reports video

Our 11-minute quickstart video explains how the reports work and how they can be used!

#### Print / Close Banking Session

If you have a lot of payments, you can break the day into sessions to review the banking and resolve any errors. Because a session only covers a few hours or morning/afternoon, it is easier to manage, and there will be less work when you close the batch at the end of the day.

To run a banking session:

1. Go to Zedmed's **Reception** tab.

- 2. Select Banking > Print / Close Banking session.
- 3. Check that the correct **Banklist** has been selected.
- 4. Select **Screen** to view the batch.

| This screer<br>session, pr<br>current ses | will allow you to print ou<br>ess either 'Print' or 'Scree<br>sion. | ut or preview the curren<br>en', and answer Yes whe | t banking session. To close<br>in asked if you want to close | e the current<br>se the |
|-------------------------------------------|---------------------------------------------------------------------|-----------------------------------------------------|--------------------------------------------------------------|-------------------------|
| Banklist                                  | Albert Road MC Bar                                                  | nk Account                                          |                                                              | ~                       |
|                                           | Group by staff m                                                    | ember                                               | New page on staff change                                     | e                       |
| The curren                                | t session is number 1 ope<br>urrently active session is             | ened on 11/12/2017 8:1<br>available from this scree | 6:56 AM<br>m. If you need to print a p                       | previous                |
| Only the cu<br>session, pla               | ease use the 'Banking Re                                            | ports screen.                                       |                                                              |                         |

- 5. Select **No** when prompted to close the batch.
- 6. Balance the report by checking:
  - Payments received (the bank statements, EFTPos statements and Cash Float, etc.)
  - The Banking Reports can also provide useful information if required.
- 7. Once you have balanced the session, you can select **Print** or **Screen** then select **Yes** to close the session.

Now when you close the banking batch at the end of the day, most discrepancies will have been identified and resolved.

**Note**: Another session will be automatically opened when the session is closed. The open session should be reviewed and closed before the daily banking batch is reviewed and closed.

| 7/03/2023 | 1.46.01 | PM. |
|-----------|---------|-----|

Branch1

1

| Branch 1              | Level 3,       | 60 Albert Road,                      | SOUTH   | MELBOURNE 3 | 205 Ph  | :03 928  | 34 3300      | 0                  |                   |          |
|-----------------------|----------------|--------------------------------------|---------|-------------|---------|----------|--------------|--------------------|-------------------|----------|
|                       |                | Cri                                  | teria   |             |         |          |              | Group By           | Orr               | ler Bv   |
| Banklist<br>Report By | Alb<br>Ses     | ert Road MC Bar<br>ssion             | k Acco  | unt         |         |          | Paym<br>Form | ent                | Receipt<br>Number |          |
| ate Rec               | eint#Ac        | count                                | Oray    | ver         | Bank    | Bra      | nch          | Cheque/Card        | # Staff           | Amoun    |
| anking S              | ession #       |                                      |         |             |         |          |              |                    |                   |          |
| avment F              | orm: Cre       | dit Card                             |         |             |         |          |              |                    |                   |          |
| 02/2022               | 7 Car          | penter, David                        |         |             |         |          |              |                    | PD                | 29.5     |
| 02/2022               | 9 Pos          | t Jamee                              |         |             |         |          |              |                    | PD                | 35.0     |
| 02/2022               | 13 Bak         | er, Gabriel                          |         |             |         |          |              |                    | PD                | 35.0     |
| 02/2022               | 15 Boe         | t Jamee                              |         | 14          | ASTER   |          |              |                    | PD                | 35.0     |
| 04/2022               | 32 404         | hurst Daniel                         |         | 14          | STER    |          |              |                    | PD                | 35.0     |
| 04/2022               | 33 4 04        | hurst Daniel                         |         | 14          | STEP    |          |              |                    | PD                | 71 2     |
| 04/2022               | 34 Bat         | as Bridaid                           |         |             | - CILIN |          |              |                    | PD                | 71.0     |
| 04/2022               | 35 Bate        | s Bridgid                            |         |             |         |          |              |                    | PD                | 35.0     |
| 05/2022               | 40 Hos         | ntal                                 |         |             |         |          |              |                    | PD                | 80.0     |
| 05/2022               | 41 Hos         | ntal                                 | Daniel  |             | STER    |          |              |                    | PD                | 80.0     |
| UNLULL                | 11 105         | pase!                                | Damel   |             | - STER  |          | T            | otal Credit Card ( | session #1)       | 467.1    |
|                       |                |                                      |         |             |         |          |              |                    |                   |          |
| ayment Fr             | 27 Med         | inare.                               |         |             |         |          |              |                    | PD                | 28.2     |
| 1.02.002              | 20 Bate        | s Bridaid                            |         |             |         |          |              |                    | PD                | 1 270 2  |
|                       | Reve           | rsed On:19/Anr/202                   | 217:31  |             | PD.     | test     |              |                    |                   | 1,010.0  |
| 1/03/202              | 29 Bate        | es. Bridaid                          |         |             |         |          |              |                    | PD                | 1,219,4  |
| 1/03/202              | 30 Bate        | es, Bridgid                          |         |             |         |          |              |                    | PD                | 1.068.5  |
|                       | 6.015.00       |                                      |         |             |         |          |              | Total Cash (s      | ession #1)        | 2,324.3  |
| over out E            |                | TROP                                 |         |             |         |          |              |                    |                   |          |
| 701/002               | 1 lon          | re Marrianna Louis                   |         |             |         |          |              | Bof-1100.47        | PD                | 71.2     |
| 02/2022               | R Ale          | es, Marnanna-Louis<br>vandra, Canhia | 2       |             |         |          |              | Rel.110047         | PD                | 20.0     |
| 02/2022               | 0 Ale          | kanora, Sophie                       |         |             |         |          |              |                    | PD                | 32.2     |
| 02/2022               | 8 Hea          | ney, Dexter                          |         |             |         |          |              |                    | PD                | 32.2     |
| 102/202               | 19 Ale         | kanora, sophie                       |         |             |         |          |              |                    | PD                | 185.5    |
| 102/202               | 20 AC          | murst, Laniel                        |         |             |         |          |              |                    | PD                | 180.5    |
| 4/02/202              | 21 Sim         | kins, Talla                          |         |             |         |          |              |                    | PD                | 35.0     |
| 4/02/202              | 22 Bur         | ion, legan                           |         |             |         |          |              |                    | PD                | 35.0     |
| 5/02/202              | 23 Ack         | nurst, Laniel                        |         |             |         |          |              |                    | PD                | /1.3     |
| 5/02/202              | 24 Jon         | es, Happy                            |         |             |         |          |              |                    | PD                | 71.3     |
| /03/2022              | 25 Abb         | ott, Gabriel                         |         |             |         |          |              |                    | PD                | 71.3     |
| /04/2022              | 31 Ack         | hurst, Daniel                        |         |             |         |          |              |                    | PD                | 71.3     |
| 2/04/202              | 37 Ack         | nurst, Daniel                        |         |             |         |          |              |                    | PD<br>PD          | 71.3     |
|                       | Reve           | rsed On:13/Apr/202                   | 2 18:09 |             | PD      | error, i | inco         |                    |                   |          |
| 0/04/202              | 39 Gay         | re, Angiolina                        |         |             |         |          |              |                    | PD                | 71.3     |
| 1/07/202              | 48 Holl        | oway, Knut                           |         |             |         |          |              |                    | PD                | 71.3     |
| 1417 /202             | A9 Bat<br>Reve | rsed On:11/JuV2022                   | 13:53   |             | PD      |          |              |                    | PD                | 71.3     |
|                       |                |                                      |         |             |         |          |              | Total EFTPOS (     | session #1)       | 1,076.6  |
| Report                | otais          |                                      |         |             | 100000  |          |              | Overall To         | tai               | 5,778.85 |
| Cash                  |                | 2,324.30                             |         | CreditCard  | 467     | 7.15     |              | Cheques            |                   | 0.00     |
| Direct D              | eposit         | 1 910 80                             |         | EETPOS      | 1076    | 5 60     |              | Medicare C         | heques            | 0.00     |

## Print Deposit Sheet / Close Batch

Close Batch is used to close off the banking and produce a Bank Deposit Sheet containing the totals for the Cheques, Cash, Deposits and Credit Cards. Before closing off the banking batch, the amounts shown must be compared to the payments you have received (invoices you have receipted) so know you have an accurate financial record.

Considerations:

- This process is relevant even if you are not dividing the day into sessions (you only use a daily banking batch).
- There is no requirement to close the banking each day (or the next morning before you open), but we

recommend you do.

- If you don't do daily banking, discrepancies will go unnoticed for an extended period and can be a lot harder to resolve.
- When a banking batch is closed, another batch is automatically opened.

To confirm and close the day's banking:

- 1. Go to Zedmed's **Reception** tab.
- 2. Select Banking > Print Deposit Sheet / Close Batch.

| Use this fo<br>closed all<br>Session' is | orm to print deposit sheets for<br>of the banking sessions you w<br>ticked. | either the current ba<br>ant in the batch, you | tch, or a previous batch. If you have noi<br>should make sure that 'Indude Current |
|------------------------------------------|-----------------------------------------------------------------------------|------------------------------------------------|------------------------------------------------------------------------------------|
| Banklist                                 | Albert Road MC Bank Accou                                                   | int ~                                          | Include current session                                                            |
| Batch                                    | <current batch=""></current>                                                | ~                                              | ✓ Include credit card transactions ✓ Include EFT/Direct Deposit                    |
| Print                                    | Screen                                                                      |                                                | Close Help                                                                         |

3. Check that the correct **Banklist** has been selected.

The <Current Batch> is displayed as this is the open batch.

If you are using sessions, untick **Include current session**, so only the sessions you have reviewed and closed are in the batch.

- 4. Select **Screen** to view the batch.
- 5. Select **No** when prompted so you do not close the batch.

The Bank Deposit Sheet will open.

| Branch 1 Level 3                            |                                                     |                            |                                                                           | 100 100                        |                                                                                    |                                                                    |
|---------------------------------------------|-----------------------------------------------------|----------------------------|---------------------------------------------------------------------------|--------------------------------|------------------------------------------------------------------------------------|--------------------------------------------------------------------|
|                                             | , 60 Albert Road, SOUTH MEI                         | BOURNE 3205 F              | Ph:03 9284 33                                                             | System                         | Information                                                                        |                                                                    |
| Bank<br>Address<br>Account Number<br>Branch | Westpac<br>091919 1919191919<br>South Melboume 3205 |                            | Banklist<br>Batch<br>Closed On<br>Not Closed<br>Including current session |                                |                                                                                    | unt                                                                |
|                                             |                                                     |                            |                                                                           |                                |                                                                                    |                                                                    |
| Cheque Detai<br>Drawer                      | ilS<br>Bank Branch                                  | Detail                     |                                                                           |                                |                                                                                    | Amount                                                             |
| Cheque Detai<br>Drawer                      | ils<br>Bank Branch                                  | Detail<br>Numbe            | ils<br>er of Cheques                                                      | ]<br>0 Тс                      | otal Cheques:                                                                      | Amount<br>.00                                                      |
| Cheque Deta<br>Drawer                       | ils<br>Bank Branch                                  | Detail<br>Numbe            | is<br>er of Cheques                                                       | )<br>0 Тс<br>Тс                | otal Cheques:<br>otal Cash:                                                        | Amount<br>.00<br>2,324.30                                          |
| Cheque Deta<br>Drawer                       | ilS<br>Bank Branch                                  | Detail<br>Numbe            | is<br>er of Cheques                                                       | 0 To<br>To<br>To               | otal Cheques:<br>otal Cash:<br>otal Credit Cards:                                  | Amount<br>.00<br>2,324.30<br>467.15                                |
| Cheque Detai<br>Drawer                      | ils<br>Bank Branch                                  | Detaîl<br>Numbe            | is<br>er of Cheques                                                       | 0 Ta<br>Ta<br>Ta<br><b>T</b> a | otal Cheques:<br>otal Cash:<br>otal Credit Cards:<br><b>otal Deposit</b>           | Amount<br>.00<br>2,324.30<br>467.11<br><b>2,791.45</b>             |
| Cheque Detai<br>Drawer                      | ils<br>Bank Branch                                  | Betail<br>Numbe<br>For int | is<br>er of Cheques<br>temal use only                                     | 0 Ta<br>Ta<br>Ta<br>Tu<br>t    | otal Cheques:<br>otal Cash:<br>otal Credit Cards:<br>otal Deposit<br>otal E FTPOS: | Amount<br>.00<br>2,324.30<br>467.19<br><b>2,791.45</b><br>1,076.60 |

6. Reconcile the Total Deposit amount with the payments received.

It is important to make sure your banking is balanced before closing the batch by checking:

- Payments received on site (the bank statements, EFTPos statements, Cash Float, etc.)
- The Banking Reports can also provide useful information.
- 7. Make any adjustments required to balance the banking.

For payers who have overpaid, you can do a refund through **Account Enquiry/Payments**. A cash refund will reduce the amount of the cash total. A cheque refund, however, say to an insurance company, will appear in the **Direct Deposit** section of the banking report so it does not confuse the number or total of cheques received.

- 8. When the banking has been balanced, select Screen for Print.
- 9. Select Yes when prompted to close the batch.

| Use this form to prin<br>closed all of the ban                                     | t deposit sheets<br>king sessions you | for either the current<br>want in the batch, ye | batch, or a p<br>ou should mal | revious batch.<br>ke sure that 'In | If you have not<br>dude Current |
|------------------------------------------------------------------------------------|---------------------------------------|-------------------------------------------------|--------------------------------|------------------------------------|---------------------------------|
| Session' is ticke<br>Banklist Alb                                                  | nfirm<br>Do you w                     | ant to close the curr                           | ent banking                    | batch?                             | X<br>nsactions                  |
| Batch <c< th=""><th></th><th>Yes</th><th>No</th><th>Cancel</th><th>posit</th></c<> |                                       | Yes                                             | No                             | Cancel                             | posit                           |
| Print                                                                              | Screen                                |                                                 |                                | Close                              | Help                            |
| Branch                                                                             | 1                                     | PDAVIS                                          |                                |                                    |                                 |

#### Correcting closed banking sessions

Once a banking session has been closed, it cannot be reopened.

If a practice needs to adjust/fix an error (such as a duplicate receipted payment), perform the required actions (such as reversing a payment), and the change will be reflected in the current, active banking session. What's important is the banking balances at the end of the cycle (e.g week, month) when you review your practitioner's payments.

If you reverse money in a banking batch for a receipt created in a previous batch, it will show as a cross-session reversal in the Batch Details report. A reversal's negative value is not included in the overall total.

| Session   | Total | 5                       |             |                             | Overall Total     | 1,393.73 |
|-----------|-------|-------------------------|-------------|-----------------------------|-------------------|----------|
| Cash      |       | 108.05                  | Credit Card | 198.83                      | Cheques           | 0.00     |
| Direct De | posit | 0.00                    | EFTPOS      | 1,086.85                    | Medicare Cheques  | 0.00     |
| HealthPo  | int   | 0.00                    |             |                             |                   |          |
| Cross-Ses | sion  | Reversals               |             |                             |                   |          |
| 9/05/2023 | 164   | Hollow ay, Knut         |             |                             |                   | -80.00   |
| 30/01/202 | 133   | Bates, Bridgid<br>error | Deposit     |                             |                   | -500.00  |
| Transfers | Out   |                         |             |                             |                   |          |
| 13/07/202 | 183   | Workcover               | Automatic   | To Banklist: Albert Road M  | C Bank Account 78 |          |
| Transfers | In    |                         |             |                             |                   |          |
| 12/07/202 | 91    | Table, Diana            | Automatic   | From Ban klist: Albert Road | MC Bank A254.60   |          |